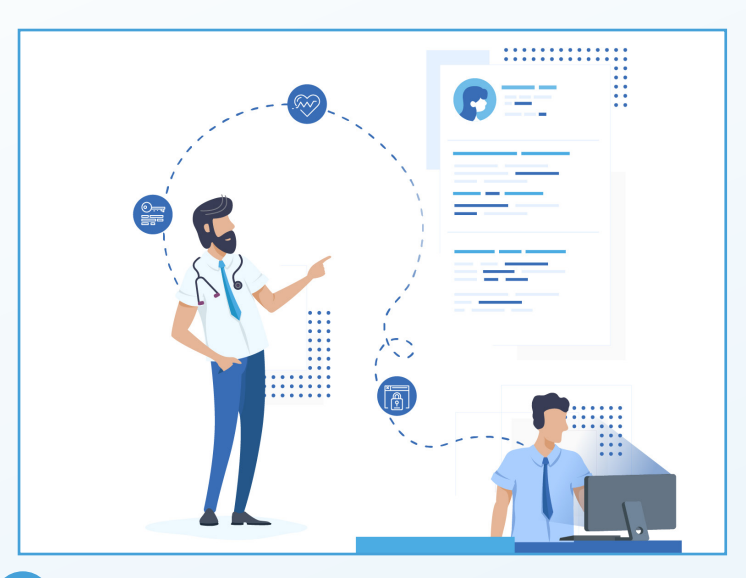

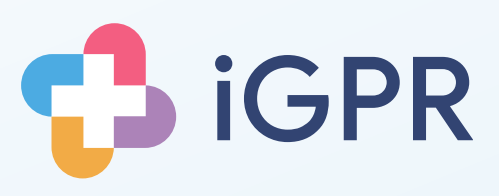

# **Electronic Insurance** Reports

# Quick userguide for screening a patient's medical record

2

Launch iGPR from the system tray by double clicking the icon shown.

# $\sim$

Electronic

Reports

Click the Insurance Reports button on the home screen, to go to the Inbox.

Alternatively, you can click the Inbox button in the top-right corner from anywhere in iGPR.

## 3

Select the report you want to start.

If the patient is marked as 'patient found' proceed to step 4. If not you will need to match the patient manually, click 'Match Patient' and search for a match.

|              |                                         | 48-7/7                      |                                          |     |                                                              |                                                 |                                     |
|--------------|-----------------------------------------|-----------------------------|------------------------------------------|-----|--------------------------------------------------------------|-------------------------------------------------|-------------------------------------|
| Home         | Jame Test<br>DOD - 21-Mar-1982          | 30-Dec-20<br>(expines in 30 | 9 Accepted<br>days) Patient matched      | 850 | 0                                                            | Zurich iGPR Re                                  | port (£50)<br>edical report us      |
| Archive      | Sharon Niche<br>D.B01-Jan-190           | 30-Dec-20<br>(expires in 30 | 9 Accepted<br>days) Pafert matched       | £50 | ZURICH                                                       | applications. For any en<br>for further details | guiries piloase                     |
| Refresh      | Jano Test<br>URICH 0.0.5 - 21-Mar-1982  | 30 Dec 20<br>(opties in 30  | 9 Accepted<br>days) Patient matched      | £50 | Created:<br>Delivered to practice:<br>Accepted:              |                                                 | 30-Dec-21<br>30-Dec-21<br>30-Dec-21 |
| Filter Inbox | Jano Testi<br>URICH 0.0.8 - 21 Mar 1981 | 31-Dec-20<br>(replice in 21 | 9 Delivered<br>leys) Patient ext matched | £50 | Request Details<br>Status<br>Type:                           |                                                 | Accepted<br>Smart (Zu               |
| z            | Jane Test<br>URICH 0.0.0 - 21-Mar-1982  | 31-Dec-20<br>(regime in 20  | 9 Accepted<br>days) Patient matched      | 660 | Assigned to:<br>Request ID:<br>Patient wants to view report: |                                                 | Niche.507                           |
| V            | Jano Test<br>D.O.B - 23-Mar-1962        | 31-Dec-20<br>(repires in 21 | 9 Delivered<br>leys) Patient ext matched | £50 | Practice Details<br>Data uplicade<br>Internal save           | nd.<br>message                                  | Yes                                 |
|              | jane tost<br>0.0.5 - 21-Mar-1962        | 31-Dec-20<br>(expises in 30 | 9 Accepted<br>deps) Patient matched      | £40 | Proposed fee                                                 |                                                 | £50.00                              |

# 4

5

Click 'View Consent' to review their consent form.

If acceptable click 'Accept Consent'.

You will be asked if the patient wants to see the report before sending to the insurer. Answer 'Yes' or 'No'.

iGPR will then build the report for you. Click on 'Open Report' when ready.

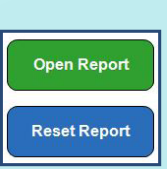

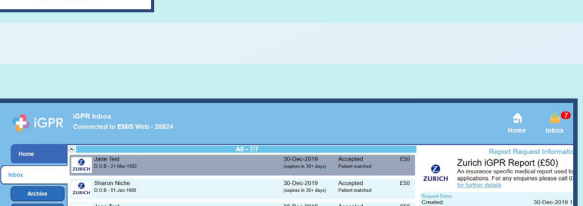

Inbox

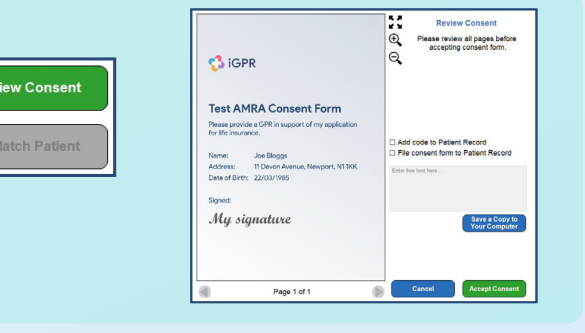

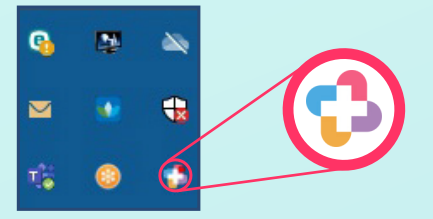

iGPR will automatically redact reports for non-permitted information and third party information. All redactions will be highlighted.

To make your own redactions, click any item, highlight the text you want to redact and click on 'Confirm'.

# 17-Jul-2018 Problem History of domestic violence 10-Mar-2012 Problem Child is ca Redaction Motor vehicle traffic accidents (MVTA) [T1...] Brussed rbs following RTA, his <u>Boussif</u> was driving the car and was over the legal limit for alcohol Redact entire entry Cancel Confirm

To review attachments, click the attachments tab. Click 'Analyse Attachments' and iGPR will make redactions.

To make your own redactions, select an attachment and click on the 'Draw Redaction' button. Draw over any part of the document you want to obscure.

### 8

6

When finished, you may wish to save a copy for your records. Click the 'Save Report' button and click 'Save to Computer'.

Choose a location and click 'Save'. A PDF of the report will be saved.

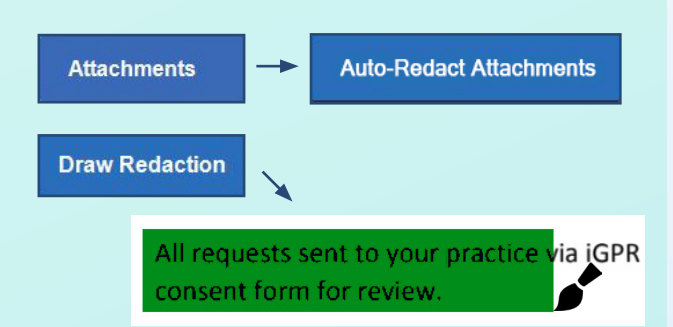

# Save Report X What would you like to do? Save changes for later All changes to your report will be saved Save to computer Save Report Save a file out to your computer for this report Save Report Save To Computer Back To Report Back To Report

#### 9

10

When ready to send to the insurer, click on 'Accept and Send'.

iGPR will check the report - for example, if you answered 'Yes' when asked if the patient wanted to review, you will be prompted at this point to check that this has been done.

Tick each item if complete and click 'Continue'.

# Secopt & Send Before You Complete Check-List' Hes your patient confirmed you can send the report? You marked this report as needing to be sen by the patient before finishing it. You marked this report as needing to be sen by the patient before finishing it. You barke not already done so, click You back' and then use the 'Save Report button to save a constraint of use of the Advance of your creatized. We you created a your creatized? We you created your attachments? We you created your attachments tool on your attachments. IGPR recommendent doing this to check for third party and sensitive information on documents and to check for min-filed Context Context Context Context Context Context Context Context Context Context Context Context Context Context Context Context Context Context Context Context Context Context Context Context Context Context Context Context Context Context Context<

Review the payment details on this screen and add a payment reference if desired.

Click 'Confirm' to send the report directly to the insurer.

| Do you wigh to ea    | ept & Send                                                                                                    | ApplicationId:<br>GP Surgery Reference:       | AN88838383                    |  |
|----------------------|----------------------------------------------------------------------------------------------------|-----------------------------------------------|-------------------------------|--|
| Payment method:      | BACS Cheque                                                                                                    | Completed by:                                 | NICHE NICHE                   |  |
| Bank Account Name:   | nk Account Name: The Demo Surgery Add code to clinical system (28503301<br>Ink Account Number: Free text: IGPR Report |                                               | am (285033014)                |  |
| Bank Account Number: |                                                                                                    |                                               | Free text: iGPR Report        |  |
| Sort Code:           | ******                                                                                                    | <ul> <li>File consent form (28503)</li> </ul> | File consent form (285031011) |  |
| Cheque Payee Name:   | *** **** *******                                                                                                    | Free text: IGPR Consent Form                  |                               |  |